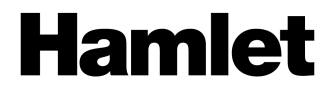

## 2BAY RAID SYSTEM USB 3.0 DESKTOP Box RAID per 2 Hard Disk SATA da 3.5"

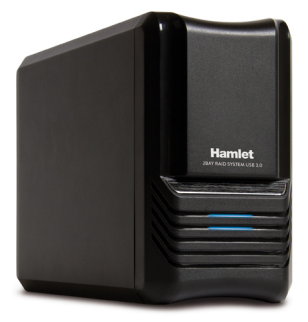

MANUALE UTENTE HXDAS35

www.hamletcom.com

Gentile Cliente,

La ringraziamo per la fiducia riposta nei nostri prodotti. La preghiamo di seguire le norme d'uso e manutenzione che seguono. Al termine del funzionamento di questo prodotto La preghiamo di non smaltirlo tra i rifiuti urbani misti, ma di effettuare per detti rifiuti una raccolta

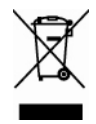

separata negli appositi raccoglitori di materiale elettrico/elettronico o di riportare il prodotto dal rivenditore che lo ritirerà gratuitamente.

Informiamo che il prodotto è stato realizzato con materiali e componenti in conformità a quanto previsto dalle direttive RoHS 2011/65/EU (2002/95/CE), RAEE 2002/96/CE, 2003/108/CE, D.Lgs. 151/2005 e la direttiva EMC 2004/108/EC per i seguenti standard: EN 55022: 2010, EN 61000-3-2: 2006 + A1: 2009 + A2: 2009, EN 61000-3-3: 2008, EN 55024: 2010.

La dichiarazione di conformità CE completa relativa al prodotto può essere richiesta contattando Hamlet all'indirizzo e-mail info@hamletcom.com.

Le informazioni relative all'importatore per il suo paese sono disponibili nella sezione "chi siamo" del sito Hamlet all'indirizzo www.hamletcom.com.

### Marchi e variazioni

Tutti i marchi e i nomi di società citati in questa guida sono utilizzati al solo scopo descrittivo e appartengono ai rispettivi proprietari. La presente guida ha scopo puramente informativo e può essere modificata senza preavviso.

### Informazioni importanti

Hamlet non garantisce in nessuna circostanza il recupero o il ripristino dei dati in caso di danni o perdita riconducibili all'uso dell'unità. Per prevenire possibili perdite di dati, si consiglia vivamente di effettuare DUE copie dei dati e di conservarne ad esempio una su un'unità disco esterna e l'altra sull'unità disco interna, oppure su un'altra unità disco esterna o su un supporto di archiviazione rimovibile.

# Introduzione

### Caratteristiche

- Supporta JBOD, RAID0, RAID1, Normal mode
- Protezione avanzata dei dati e archiviazione ad alte prestazioni
- Supporta USB 3.0 ad alta velocità fino a 5.0Gbps
- Supporta funzionalità Plug&Play e Hot Plug
- Selezione della modalità RAID tramite interruttore

### Specifiche tecniche

- Interfaccia interna SATA
- Interfaccia esterna USB3.0
- Velocità di trasferimento dati: USB 3.0 SuperSpeed (5 Gbps)
- Retro compatibile con USB 2.0 (fino a 480Mbps) e USB 1.1 (fino a 1.5 Mbps)
- Compatibilità: 2 Hard Disk SATA da 3,5"
- Supporta funzionalità Plug&Play e Hot Plug
- Alimentazione: AC 100~240V, 50~60Hz, DC 12V, 2.5A
- Materiale: alluminio e plastica
- Ventola di raffreddamento 25x25mm
- Compatibile con sistema operativo Windows XP/Vista/7/8, Linux e Mac OS 10.4 o superiore
- Dimensioni: 200 x 120 x 68 mm (L x P x H)

### Requisiti minimi di sistema

- Processore Pentium II 50MHz o Apple G4
- 64MB di memoria RAM
- Windows XP/Vista/7/8, Mac OS 10.4 o superiore
- 1 porta USB disponibile

### Hard Disk supportati

- Uno o due hard disk da 3,5" SATA I/II (1.5/3.0 Gbps)
- Capacità fino a 2TB e oltre
- Sono raccomandati hard disk della stessa capacità
- Supporta grandi volumi superiori a 3TB

### Contenuto della scatola

- Box dual bay 3.5"
- Cavo USB 3.0
- Alimentatore
- Manuale d'uso

### Selezione della modalità RAID

Un RAID (Redundant Array of Independent Disks) è un insieme di standard tecnologici per l'utilizzo di più dischi rigidi al fine di migliorare la tolleranza ai guasti e le prestazioni.

La modalità RAID deve essere selezionata prima di aver installato e formattato i dischi.

- 1. Assicuratevi che il dispositivo sia spento.
- Rimuovete il pannello frontale e posizionare l'interruttore RAID sulla modalità desiderata. Sono presenti 2 selettori di modalità nella parte interna del dispositivo, in modo da poter ottenere 4 diverse funzioni.

| jo<br>L | HDD2 |           |    |             | ©<br>Ia |
|---------|------|-----------|----|-------------|---------|
|         |      | OFF<br>S1 | 00 | OFF<br>S2 N | ่่่_₫   |
|         | HDD1 |           |    |             |         |

S1/S2=ON/ON, Normal Mode S1/S2=ON/OFF, JBOD Mode S1/S2=OFF/ON, RAID-0 Mode S1/S2=OFF/OFF, RAID-1 Mode

- 3. Installate i dischi all'interno del dispositivo e riposizionare il pannello frontale.
- 4. Accendete l'unità e formattate i dischi.

**Nota:** la modifica della modalità RAID richiede di formattare nuovamente i dischi. Poiché la formattazione cancella tutti i dati presenti sui dischi, assicuratevi di aver effettuato il backup di tutti i dati prima di cambiare modalità RAID.

### Modalità normale (non RAID)

La modalità normale è l'impostazione predefinita e non prevede l'utilizzo di alcuna modalità RAID. In questa modalità, i due dischi all'interno del box funzionano in modo indipendente; gli utenti possono quindi scegliere su quale disco memorizzare i dati. Se un disco risultasse danneggiato, l'altro disco non risulterebbe coinvolto dal danneggiamento.

### Modalità BIG (JBOD/Spanning)

Nella modalità JBOD, i due dischi verranno considerati come un unico disco; la capacità totale sarà data dalla somma delle capacità dei due singoli dischi.

In questa modalità il sistema comincerà a memorizzare i dati a partire dal primo disco e passerà al secondo solo quando lo spazio disponibile sul primo sarà terminato. L'eventuale danneggiamento di uno dei due dischi causerà la perdita di tutti i dati.

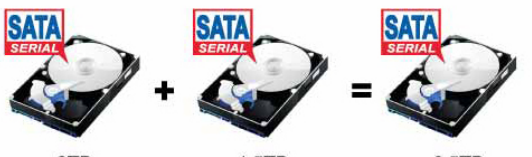

2TB

1.5TB

3.5TB

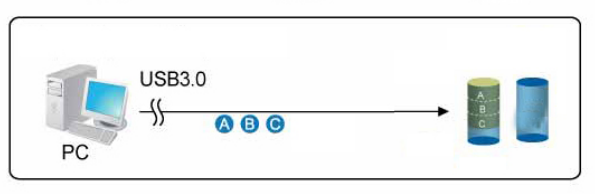

# 

# $\begin{array}{c} \text{SATA} \\ \text{SERVAT} \\ \text{SERVAT} \\ \text$

memorizzazione dei dati è divisa equamente tra i due dischi (operazione detta di striping), rendendo teoricamente in tal modo la velocità di memorizzazione dei dati doppia rispetto a quella di un singolo disco. La capacità totale a disposizione è pari al doppio del disco di capacità minore. L'eventuale danneggiamento di un disco si

ripercuoterà sull'intero RAID causando la perdita di tutti i dati.

Modalità FAST (RAID 0/Striping) La modalità FAST è la modalità RAID 0. In questa modalità la

### Modalità SAFE (RAID 1/Mirroring)

La modalità SAFE è la modalità RAID 1. In questa modalità il sistema crea una copia esatta (mirror) di tutti i dati sui due dischi. La capacità effettiva del sistema è pari alla capacità del disco più piccolo, mentre la velocità di archiviazione è la stessa di un singolo disco. L'eventuale danneggiamento di uno dei due dischi potrà essere ovviata recuperando i dati dalla copia di essi presente sul disco funzionante. Per questa ragione la modalità RAID 1 è la soluzione più indicata per la memorizzazione di informazioni importanti come database e dati personali.

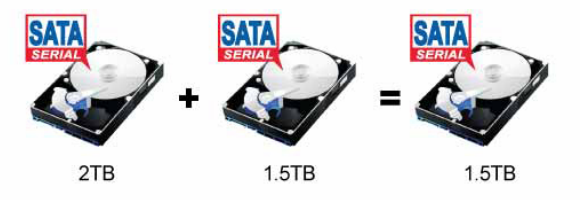

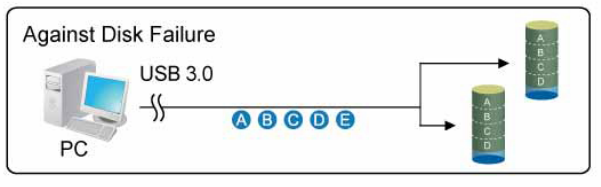

## Configurazione del sistema

### Installazione dei dischi

Seguite la procedura illustrata di seguito per installare i dischi.

 Nella parte inferiore box, posizionate la leva nella posizione di sblocco, quindi fate scorrere verso l'alto il pannello frontale e rimuovetelo.

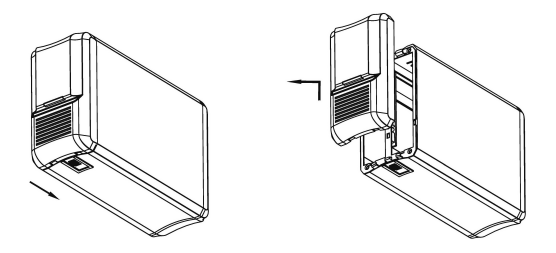

 Posizionate i dischi come illustrato di seguito, con la parte superiore dei dischi una di fronte all'altra, e inseriteli nel box spingendoli fino a farli incastrare perfettamente.

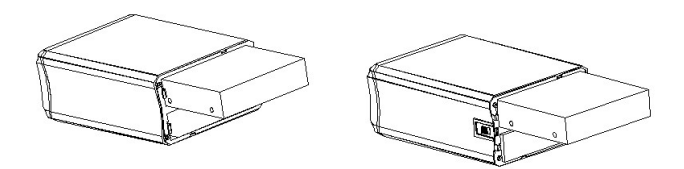

 Selezionate la modalità RAID desiderata tramite i due selettori quindi riposizionate il pannello anteriore facendolo scorrere verso il basso e riposizionate la leva nella parte inferiore del box nella posizione di blocco.

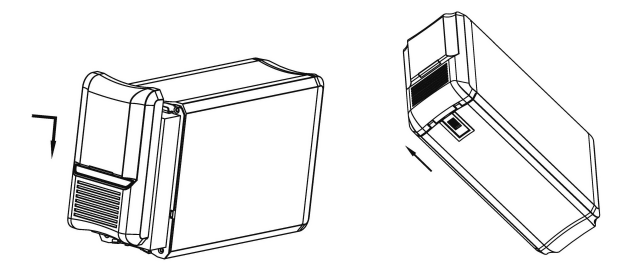

### Collegamento al computer

- 1. Collegate l'estremità del cavo USB (tipo B) nella porta USB del box.
- 2. Collegate l'altra estremità del cavo USB (tipo A) in una porta USB del computer.
- 3. Collegate l'alimentazione al box e accendete l'unità.
- 4. Lasciate che il sistema operativo del vostro computer cerchi ed installi automaticamente i driver del dispositivo.
- Utilizzare lo strumento di gestione del disco (PC) o Utility Disco (Mac) per creare una nuova partizione e formattare i dischi.

#### Nota:

Per poter sfruttare pienamente la velocita della connessione USB 3.0, il computer deve essere dotato di porte USB 3.0 o di una scheda PCI Express USB 3.0.

Attenzione! Non è possibile aggiungere altri dischi ad un array RAID esistente senza formattarlo ed avviarlo nuovamente.

### Sostituzione dei dischi

Nel caso uno dei due dischi dovesse danneggiarsi o guastarsi, i LED segnaleranno il malfunzionamento come segue:

- 1. Se il guasto riguarda il disco 1, il LED lampeggia ogni 3 secondi.
- 2. Se il guasto riguarda il disco 2, il LED rimane spento.

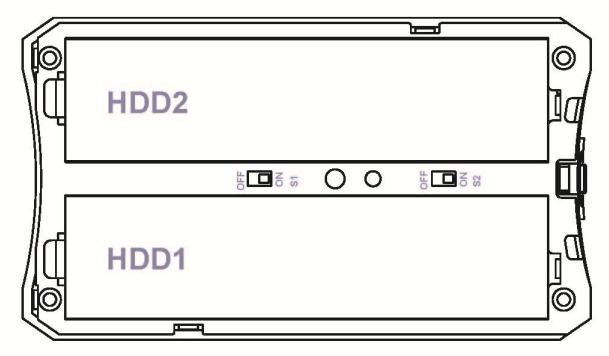

Se un disco si guasta e la modalità RAID è impostata su RAID0 o JBOD, i dati andranno persi e si potrà accedere nuovamente al sistema solo dopo aver sostituito il disco.

- Controllate lo stato del LED relativo al disco guasto e sostituitelo seguendo le istruzioni precedenti. Per sostituire il disco assicurarsi di aver prima spento il dispositivo.
- Se la modalità impostata è RAID 0 o JBOD, riavviare il sistema e formattare nuovamente i dischi.
- 3. In modalità non RAID, sarà sufficiente formattare il nuovo disco.

# FAQ – Domande frequenti

### Posso usare il dispositivo collegato ad un hub USB?

Sì, un hub USB funziona allo stesso modo delle porte USB di un computer.

# Il mio computer non è dotato di porte USB 3.0, posso usare un adattatore USB 3.0?

Sì, un adattatore USB 3.0 funziona nello stesso modo delle porte USB integrate.

### Quale file system devo scegliere per formattare il disco?

Questo dipende da come si desidera utilizzare il disco, ma in linea di massima si consiglia:

- Windows XP/Vista/7 → NTFS
- Mac OS X  $\rightarrow$  HFS+ (Mac OS Extended)
- Per usarlo sia su PC che Mac → FAT32 (la dimensione del singolo file è limitata a 4GB)

# Quante volte deve verificarsi una rottura del disco prima che perda i miei dati?

Se la modalità selezionata è RAID 0 o JBOD, qualsiasi guasto ad uno dei due dischi determinerà la perdita dei dati. Nella modalità RAID 1, perché i dati vengano persi è necessario che i due dischi si guastino contemporaneamente. Infine in modalità non RAID, solo i dati presenti sul disco difettoso verranno persi.